## **CADASTRO SIGAA**

1. Para realizar o cadastro no SIGAA, acesse https://sigs.ufrpe.br/sigaa e clique em:

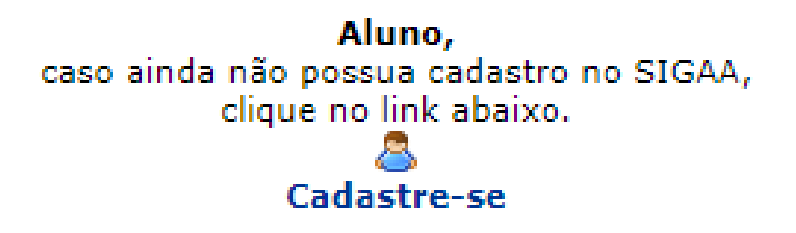

2. Em seguida, preencha todos os campos solicitados e finalize clicando em Cadastrar.

| DADOS DO DISCENTE    |                                           |  |  |
|----------------------|-------------------------------------------|--|--|
| Matrícula:           |                                           |  |  |
| Nível:               | GRADUAÇÃO 🗸                               |  |  |
|                      | 🗌 A pessoa é estrangeira e não possui CPF |  |  |
| CPF:                 | *                                         |  |  |
| Nome Social:         | *                                         |  |  |
| RG:                  |                                           |  |  |
| Data de Nascimento:  |                                           |  |  |
| E-Mail:              |                                           |  |  |
| Ano/Semestre Inicial | - (Ex.: 2006-2)                           |  |  |
| Usuário:             |                                           |  |  |
| Senha:               |                                           |  |  |
| Confirmar Senha:     |                                           |  |  |
|                      | Cadastrar Cancelar                        |  |  |

## Observações:

- Caso você não possua o número de matrícula, entre em <u>http://drca.ufrpe.br/matriculados</u> e insira os dados solicitados;

- No campo *Usuário* você poderá escolher qualquer nome alfanumérico que será utilizado como login (exemplos: joaosilva, joao.silva2);

- A senha precisa ter no mínimo 6 dígitos e não pode conter caractere especial;

- O cadastro só será realizado se os dados informados forem iguais aos registrados no processo seletivo.

## 3. Na página seguinte, aparecerá a seguinte mensagem:

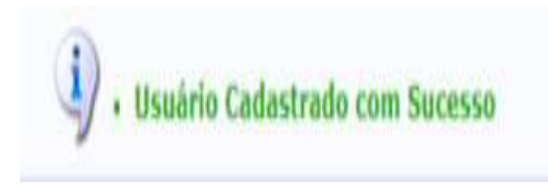

## ATENÇÃO

| Passo 1 - Consultar matrícula do<br>discente no SIG@                                                                                                    | Passo 2 - Realizar<br>autocadastro de usuário e<br>Login                                                                                                    | Passo 3 - Solicitar matricula                                                                                                    |
|----------------------------------------------------------------------------------------------------|----------------------------------------------------------------------------------------------------|----------------------------------------------------------------------------------------------------|
| Acessar o SIG@ e consultar<br>número de matrícula do<br>discente<br>www.siga.ufrpe.br<br>Consultas> Detalhamento de<br>discente> Informações do<br>Discente | Acessar o endereço:<br>http://sigs.ufrpe.br/sigaa<br>a) Clicar botão Cadastre-se -<br>opção Aluno<br>b) Preencher todos os dados<br>solicitados no formulário, e clicar<br>em Cadastrar - será exibida<br>mensagem "Usuário Cadastrado<br>com Sucesso"<br>c) Na opção Entrar no Sistema<br>informe usuário e senha<br>cadastrado no item anterior, | Após entrar no SIGAA<br>http://sigs.ufrpe.br/sigaa<br>a) Clicar menu Ensino><br>Matrícula On-Line> Realizar<br>Matrícula<br>b) seguir as orientações<br>(selecionar disciplinas até<br>confirmar solicitação de<br>matrícula)<br>Mais informações no manual<br>de matrícula em anexo. |

<u>Observação</u>: Em caso de dúvidas entrar em contato com a escolaridade e/ou coordenação de seu curso.